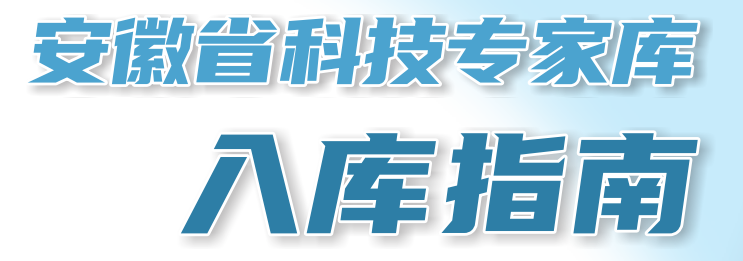

安徽省科学技大厅 安徽省科学技术情报研究所(省科技档案馆)

# 省内专家人库流程

## 第一步: 注册

根据省政府要求,安徽省科技管理信息系统和省政 务服务网实现一站式登录。

1. 若申请入库专家尚未注册过政务网账号,如下图, 先打开安徽省政务服务网(https://www.ahzwfw.gov.cn/), 点击右上角"登录",弹出新页面后,选择"个人用 户",点击"注册",根据填写要求尽可能详细地完善 本人信息。注册完成后可进行第二步操作。

 2. 若申请入库专家已注册过省政务服务账号,则直 接第二步操作。

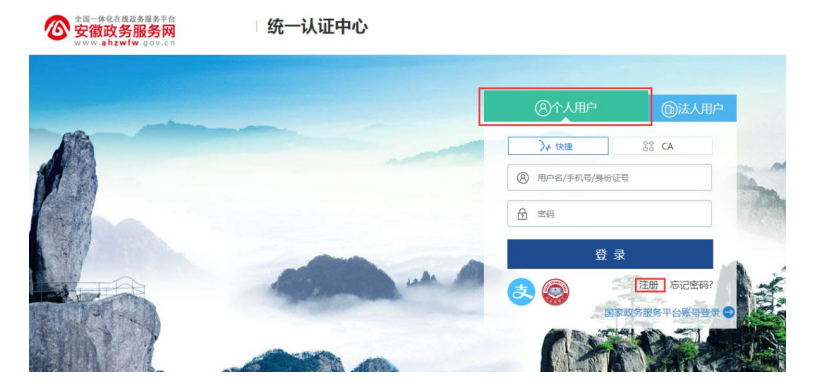

### 第二步:登录

打开安徽省科技管理信息系统首页
 (http://kjgl.ahinfo.org.cn/)。

2.选择"申报用户登录",点击"统一认证中心登录",通过"个人用户登录"进入安徽省科技管理信息系统。

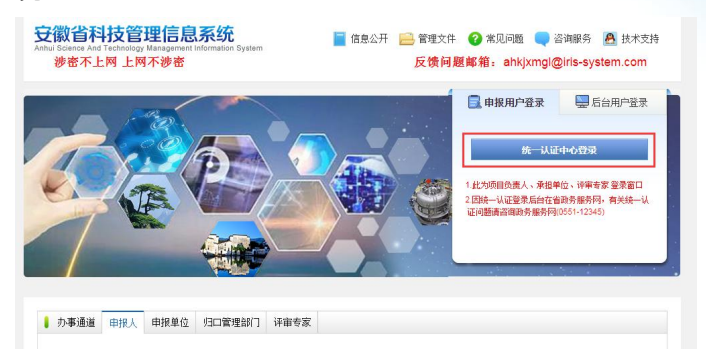

若用户首次登录该系统,选择角色为临时评审专家,进行第三步操作。

4. 若用户已在该系统申报过项目,则在"系统管理"
 中点击"自荐为评审专家",进行第三步操作。

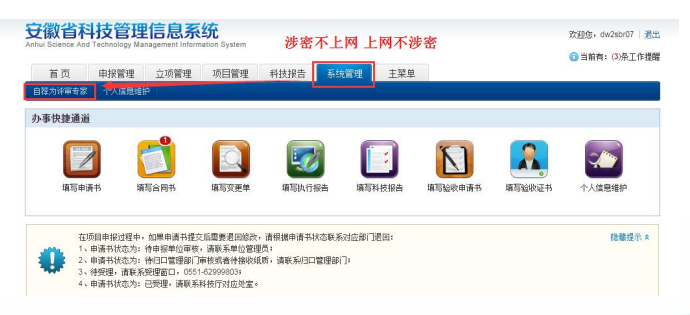

- 2 -

#### 第三步:单位绑定

1. 依次点击"系统管理"一"个人信息维护"一"基本信息",选择所在单位。完成上述操作后点"提交",待申报单位管理员审核通过后,进行后续相关信息完善。

| 首页 立项管理     | 里 项目管理 验          | 收网评 系统管理   | 主菜单       |                   |  |
|-------------|-------------------|------------|-----------|-------------------|--|
| 、信息维护 评审专家  | 管理▼               |            |           |                   |  |
| 本信息 研究领域    | 承担项目情况 相关证明       | 材料         |           |                   |  |
|             |                   | 提交 暫存      | 7 埔写检查 返回 |                   |  |
| 前状态:暂存      |                   |            |           |                   |  |
| 姓名:         | dw2sbr07          |            | *性别:      | ○男 ◉女             |  |
| "出生日期:      | 2018-06-01        |            | "国籍:      | ~                 |  |
| 证件类型:       | 护照                |            | 证件号码:     | dw2sbr07          |  |
| 所在单位:       | 测试单位002 (更换单位) [图 | 2番历史变更记录]  | 毕业院校:     |                   |  |
| *职务:        | 1                 |            | "职称:      | 未取得               |  |
| *所学专业:      | 1                 |            | "现从事专业:   | 1                 |  |
| 移动电话:       | 13888888888       |            | 电子邮箱:     | test@qq.com[更改邮箱] |  |
| *专家研究类型:    | □基础研究 □产业化        | □应用与开发     | 常住地:      | ~                 |  |
| "专家类型:      | □技术专家 □管理专        | 家 □财务、金融专家 |           |                   |  |
| 是否愿意参加省外评审: | ○愿意 ○不愿意          |            | 推荐途径:     |                   |  |

2. 申报单位管理员审核操作步骤:

登录安徽省科技管理信息系统 (http://kjgl.ahinfo.org.cn/)。依次点击"系统管 理"一"人员管理"一"人员单位变更审核",审核对 应的专家信息,将专家与所在单位绑定。

上述步骤完成后,可进行第四步操作。

| <mark> </mark> | <b> 社技管理(</b><br>d Technology Managed) | <mark>言息系约</mark><br>gement Informatio | ិ<br>on System     | 涉密               | 不上网 上            | 网不涉到     | š           | 709<br>6   | 8,剩试单位002   過出<br>)当前有: (5)条工作提醒 |
|----------------|----------------------------------------|----------------------------------------|--------------------|------------------|------------------|----------|-------------|------------|----------------------------------|
| 首页             | 申报管理                                   | 立项管理 ì                                 | 平宙专家管              | 项目管理             | 科技报告             | 系统管理     | 主菜単         |            |                                  |
| 人员管理 🕶         | 二級部门管理▼                                | 单位信息维护                                 | 个人信息维持             | 户 人员管理           | 里卡 译审专           | 常管理 ▼    |             |            |                                  |
| 添加申报人          | 申报人管理                                  | 员单位变更审核                                | 授权人员管理             | 图 本单位者           | 家管理              |          |             |            |                                  |
|                | ±名 ▼<br>♪ 査询                           |                                        | 手机                 | ~                | I                | [新 💙     |             | 8          | 隐藏查词 🛠                           |
| 员列表            |                                        |                                        |                    |                  |                  |          |             |            |                                  |
|                | 列的                                     | 大定制: <mark>✓</mark> 姓名<br>注意:          | ✓原单位 ✓選<br>列头定制仅对该 | 3称 ☑手机<br>台电脑的该测 | ✓电子邮箱 ✓<br>前览器生效 | 审核状态 🗹 审 | 核时间 🔽审核系    | 観史 🗹操作 🔒   |                                  |
| - 批准 拒绝        |                                        |                                        |                    |                  |                  |          | I4 44 36 31 | 影转至1 影转 共1 | 页/5 条记录 10 ▼                     |
| 四 姓名           | 原单位                                    | ž 🗌                                    | 职称                 | 手机               | 电子曲              | 箱        | 审核状态        | 审核时间       | 前核意见 操作                          |

#### 第四步:完善专家信息

登录专家账号,依次点击"系统管理"一"个人信息维护",完成"基本信息""研究领域""承担项目情况""相关证明材料"四项内容填写:

1. "专家研究类型""专家类型"均可多选;

2. "专家类型"选择"技术专家""管理专家",
 则会弹出相应的二级菜单"擅长领域",请专家根据实际情况进行选择;

"推荐途径",为便于专家更有针对性的参与省
 科技计划项目评审,入库专家可选择所属地科技局或根据自身专业特长、擅长领域,选择省科技厅推荐处室;

4. 请专家根据要求上传"相关证明材料",其中,"技术职称证明"为必要件;

5.填写完成后,点"填写检查",通过后点"提交",等待审核。

- 4 -

| 首而 立场管理                                        | 1 项目管理      | 4会H女I      | 364 State State | 主葬电    |         |                |       |          |
|------------------------------------------------|-------------|------------|-----------------|--------|---------|----------------|-------|----------|
| 自 <u>以</u> 並來自。<br>信息维护 译审安察                   | 管理・         | 12133      | del acouração   | 1.4    |         |                |       |          |
| the fits I I I I I I I I I I I I I I I I I I I |             | IR MAXIMUM | a               |        |         |                |       |          |
| 偏居 机光动线                                        | 承担项目18元 1   | HCC NEW MY | -               |        |         |                |       |          |
|                                                |             |            | 提交 暫            | 存 填写检查 | 返回      |                |       |          |
| 前状态:暂存                                         |             |            |                 |        |         |                |       |          |
| 姓名:                                            | dw2sbr07    |            |                 |        | *性别:    | ○男 ●女          |       |          |
| "出生曰期:                                         | 2018-06-01  |            |                 |        | ·BB:    |                | ~     |          |
| 证件类型:                                          | 护照          |            |                 |        | 证件号码:   | dw2sbr07       |       |          |
| 所在单位:                                          | 测试单位002 (更大 | A单位) (室着   | 历史変更记录]         |        | 毕业院校:   |                |       |          |
| *职务:                                           | 1           |            |                 |        | "职称:    | 未取得            |       | 80       |
| *所学专业:                                         | 1           |            |                 |        | "现从事专业: | 1              |       |          |
| 移动电话:                                          | 13888888888 |            |                 |        | "电子邮箱:  | test@qq.com( 📆 | (前和由) |          |
| *专家研究类型:                                       | □墓碣研究 (     | □产业化       | □应用与开发          |        | "常住地:   |                | ~     |          |
| *专家类型:                                         | □技术专家(      | 管理专家       | □财务、金融专家        |        |         |                |       |          |
| 否愿意参加省外评审:                                     |             | ○不愿意       |                 |        | "推荐途径:  |                |       | <b>2</b> |
|                                                |             |            |                 |        |         |                |       |          |

# 第五步: 等待审核

专家完善并提交个人信息后,经"推荐途径"中 选择所属地科技局或业务处室审核,专家库管理机构 初审、科技厅公示后,正式入库。

| 首页 立项管理                                                                                                    | 里项目管理                | 俭收网译 系统管理      | 主菜单           |                         |     |
|----------------------------------------------------------------------------------------------------|----------------------|----------------|---------------|-------------------------|-----|
| 信息维护 评审专家                                                                                                    | 管理▼                  |                |               |                         |     |
| 信息 研究领域                                                                                                    | 承担项目情况 相关证           | 明材料            |               |                         |     |
|                                                                                                    |                      |                |               |                         |     |
| and the second second sec |                      |                | 返回            |                         |     |
| HK心: 特业务定室单数                                                                                                    | 6 信息正任甲族中,省          | 先运进行修改操作 自由宣音里 | <u>1971)</u>  |                         |     |
| 姓名:                                                                                                    | dw2sbr07             |                | *性别:          | ○男 ◉女                   |     |
| *出生日期:                                                                                                    | 2018-06-01           |                | *国语:          | 中国香港 ~                  |     |
| 证件类型:                                                                                                    | 护照                   |                | 证件号码:         | dw2sbr07                |     |
| 所在单位:                                                                                                    | <b>剩试单位002 匝</b> 换单位 | [ 廬橋历史交更记录 ]   | 毕业陕校:         |                         |     |
| "职务:                                                                                                    | 1                    |                | "肥裕:          | 未取得                     |     |
| *所学专业:                                                                                                    | 1                    |                | "现从事专业:       | 1                       |     |
| 移动电话:                                                                                                    | 13888888888          |                | "电子邮箱:        | test@qq.com[ 更改邮箱]      |     |
| *专家研究类型:                                                                                                    | □基础研究 □产业            | 化 國应用与开发       | "常住地:         | 合肥市 >                   |     |
| *专家类型:                                                                                                    | ■技术专家 □管理            | 接家 □财务、金融专家    |               |                         |     |
| "擅长领域:                                                                                                    | ■高新领域 ■农村<br>□ 对外合作  | 接城(含农村研发、农业园区) | ■社友領域 自然基金 □/ | 、才春项 二平台建设 二成           | 果转化 |
|                                                                                                    | 0 MAR 0 77 M         | *              | *推荐论话•        | NOTE BALL AN AND THE AL |     |